#### MAY 16, 2023

## **PSLF HELP TOOL E-SIGN GUIDANCE FOR EMPLOYERS**

Jessica Manfredi, PSLF Program Associate (WSAC) Kaity Cazares, PSLF Policy & Performance Analyst (OFM)

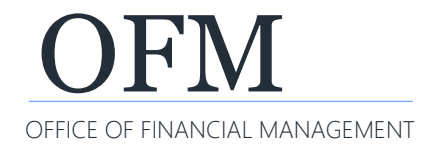

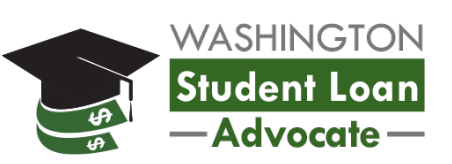

#### This tool allows public sector employees to:

- Search for qualifying employers
- Learn what actions to take to become eligible for PSLF or TEPSLF
- Generate a PSLF Form
- Get digital signatures from employers on the PSLF Form

### **INFORMATION TO COMPLETE PSLF FORM**

Employees may request the following information to complete the PSLF Form:

- Employer Identification Number (EIN)
- Employer address
- Employment start date
- Employment end date (if applicable)
- Official email address to use e-sign option

#### This feature allows employees to:

- Digitally sign their PSLF form
- Send their form to their current or previous employer to digitally sign the form to certify their employment
- Electronically submit the PSLF Form to the PSLF servicer (MOHELA) for processing

### Add <u>dse\_Na4@docusign.net</u> to your trusted contacts and check spam folders for these PSLF Forms.

- OFM recommends completing the form within 10 business days of receiving it
- If it takes longer than 10 business days, update the employee with the new completion date
- Do not delay returning the form more than 60 days, because the form expires

#### "Authentication Error" message:

- May occur is you forward the DocuSign signature request email to another inox, whether manually or through the automated system
- To avoid this, make sure you are accessing the form directly from the shared inbox the request was originally sent to

| Docuoign                        |                                                                                                    |
|---------------------------------|----------------------------------------------------------------------------------------------------|
|                                 |                                                                                                    |
| Error                           |                                                                                                    |
| Authentication Error            |                                                                                                    |
| The login information provide   | d does not match the account for this envelope. Please try again and login with the same email address where you received this envelope. |
| For assistance, please visit or | ur Support Center.                                                                                                    |

### **PSLF INFORMATION FOR EMPLOYERS**

Access these resources on the FSA's website to understand your role in the process as an employer:

- <u>Employers and Public Loan Forgiveness | Federal Student</u>
   <u>Aid</u>
- <u>Tackling the Public Service Loan Forgiveness Form: Employer</u> <u>Tips | Federal Student Aid</u>

#### Step 1:

- Click the "Review Document" button
- Note the unique "Envelope Access Code" for the next step

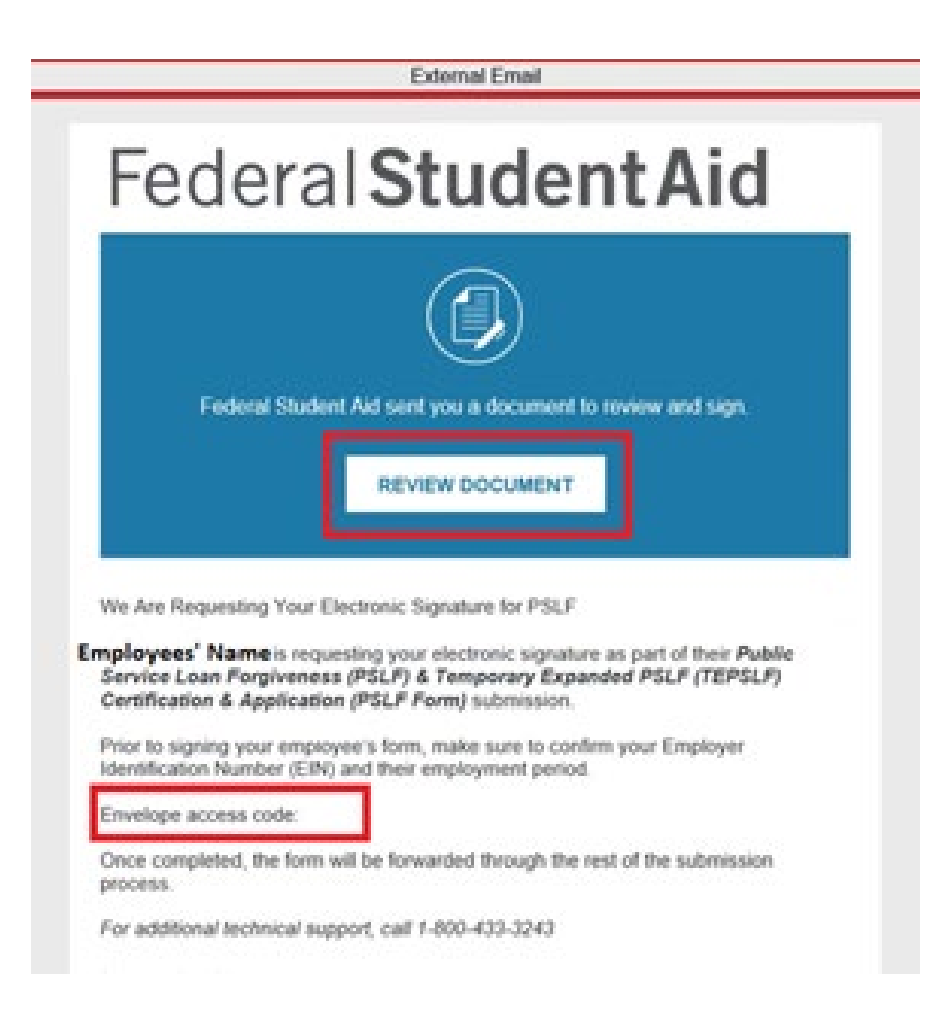

#### Step 2:

- Type the "Envelope Access Code" on the "Access Code" field box and click "Validate"
- You will have three attempts to enter the code
- Do Not click "I never received an access code"

| Please enter t                                                                                            | ne access code                                                                           | to view the documen                                                                                                    |
|----------------------------------------------------------------------------------------------------|------------------------------------------------------------------------------------------|----------------------------------------------------------------------------------------------------|
| Federal Stud                                                                                              | ent Aid                                                                                  |                                                                                                    |
| U. S. Department                                                                                          | of Education                                                                             |                                                                                                    |
|                                                                                                    |                                                                                          |                                                                                                    |
|                                                                                                    |                                                                                          |                                                                                                    |
| The sender has requested yr                                                                               | u enter a secret access code                                                             | prior to reviewing the document. You should                                                                                    |
| The sender has requested yo<br>have received an access cost                                               | u enter a secret access code<br>le in a separate communicati                             | prior to reviewing the document. You should<br>on. Please enter the code and validate it in                                    |
| The sender has requested yo<br>have received an access cor-<br>order to proceed to viewing                | u enter a secret access code<br>le in a separate communicati<br>he document.             | prior to reviewing the document. You should<br>on. Please enter the code and validate it in                                    |
| The sender has requested yo<br>have received an access cor-<br>order to proceed to viewing<br>Access Code | u enter a secret access code<br>le in a separate communicati<br>he document.             | prior to reviewing the document. You should<br>on. Please enter the code and validate it in                                    |
| The sender has requested yo<br>have received an access cor-<br>order to proceed to viewing<br>Access Code | u enter a secret access code<br>le in a separate communicati<br>he document.<br>VALIDATE | prior to reviewing the document. You should<br>on. Please enter the code and validate it in<br>I NEVER RECEIVED AN ACCESS CODE |

#### Step 3:

- Review the PSLF Form
- Check the box next to "I agree to use electronic records and signatures," then click "Continue"

| PI | ease Review & Act on These Documents                                                                                                    | Federal Student Aid |
|----|----------------------------------------------------------------------------------------------------|---------------------|
|    | Federal Student Ald     U.S. Department of Gazation                                                                                                    | Annual Decalign     |
|    | And Requesting Your Electronic Signature for PILF                                                                                                    |                     |
|    | Press and The Decisions, Dascel and Spinister, Conduced,<br>Tayne is one electricity and approxima.                                                                                                    | CONTRACTORS -       |
|    | Subjects of the subject of the subject of the |                     |

#### Step 4:

 Click on the "Start" button to begin reviewing the form

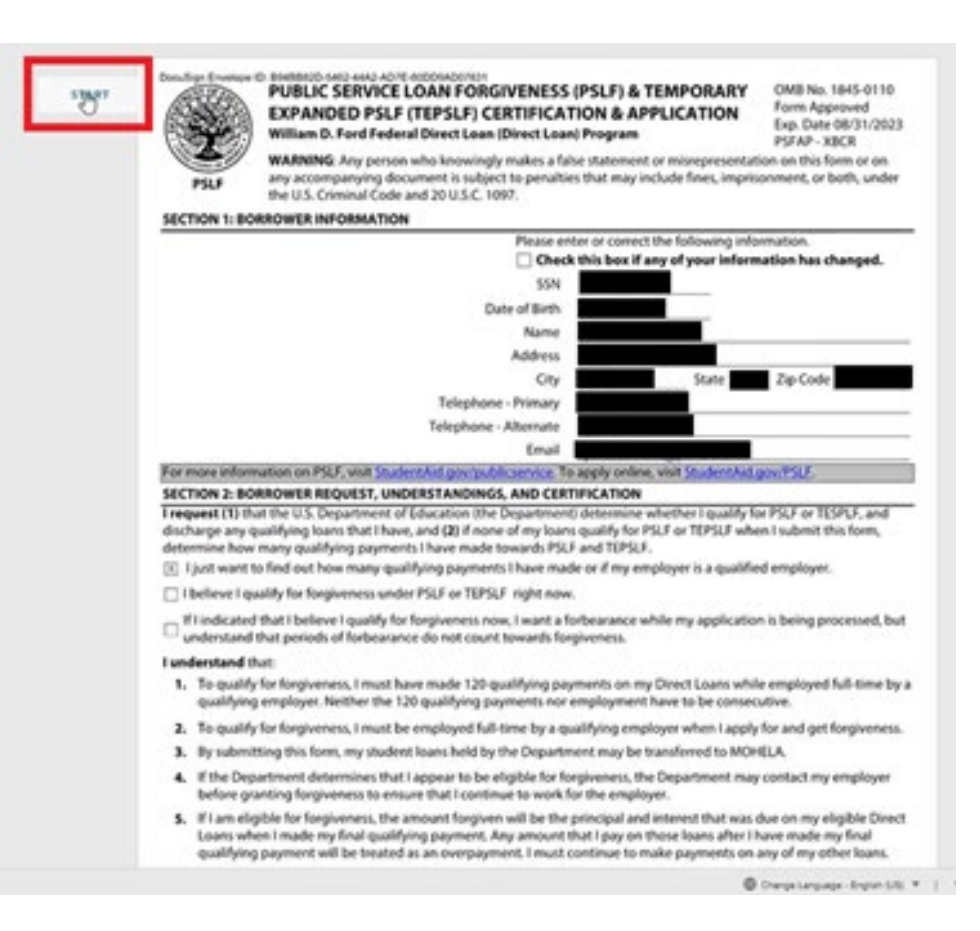

Step 5: Edit the following questions/fields, if needed:

- 5. Employment Begin Date
- 6.Employment End Date or "Still Employed"
- 7. Employment Status

|      |                                                |       |     |                       | FINISH                                                                                            | OTHER ACTIONS + |
|------|------------------------------------------------|-------|-----|-----------------------|---------------------------------------------------------------------------------------------------|-----------------|
|      | Q                                              | a ±.  | Ð   | ۲                     |                                                                                                   | 4               |
|      | 5. Employment Begin Date:                      |       |     | Ves-                  | Your employer does not qualify.<br>Continue to Item 13.                                           |                 |
|      | 09/01/2022                                     |       | 13. | Which of provide?     | f the following services does your employer<br>? Check all that apply and then continue to        |                 |
|      | Employment End Date:                           |       |     | Section 4<br>submit t | <ol> <li>If you check "None of the above", do not<br/>this form.<br/>rgency management</li> </ol> |                 |
|      | Still Employed                                 | - 201 |     | Milta                 | ary service (See Section 6)                                                                       |                 |
|      | 7. Employment Status:  Full-Time  Part-Ti      | ime   |     | Law                   | enforcement                                                                                       |                 |
| NEXT | 8. Hours Per Week (Average) 40                 |       |     | Publi                 | ic interest legal services (See Section 6)                                                        |                 |
|      | Include vacation, leave time, or any leave tak | ien   |     | Early                 | childhood education (See Section 6)                                                               |                 |
|      | under the Family Medical Leave Act of 1993.    |       |     | D Publi               | ic service for individuals with disabilities                                                      |                 |

#### Step 6:

- Complete "Section 4: Employer Certification (to be completed by the employer)"
- Fill in your name, title, phone number, and the same email the request was sent to
- Click "Sign" to proceed with signing the form

| ILL IN                                                                                       | Official's Title                                                                                                    | Official's Email Date 4/5/2023                                                                                                    |
|----------------------------------------------------------------------------------------------|----------------------------------------------------------------------------------------------------|----------------------------------------------------------------------------------------------------|
| LL IN                                                                                        | Official's Title                                                                                                    | Official's Email                                                                                                    |
| LL IN                                                                                        |                                                                                                    |                                                                                                    |
|                                                                                              | Official's Name                                                                                                    | Official's Phone T                                                                                                    |
|                                                                                              | by signing, LCertify (1) that the information in Section 3 belief, (2) that I am an authorized official (see Section 6) on named in Section 1 is or was an employee of the organiz Note: If any of the information is crossed out or altered in | is true, comprese, and correct to the best of my knowledge and<br>of the organization named in Section 3,<br>ation named in Section 3,<br>Section 3, you must in Regurd changes. |
|                                                                                              | SECTION 4: EMPLOYER CERTIFICATION (TO BE COMP                                                                                                    | LETED BY THE EMPLOYER)                                                                                                    |
|                                                                                              | No - Continue to Item 10.                                                                                                    | None of the above - the employer does not<br>working                                                                                                    |
|                                                                                              | N Yes - Skip to Section 4.                                                                                                    | Other school-based services                                                                                                    |
| college or university, or the Peace Corps or<br>AmeriCorps, Federal service includes militan |                                                                                                    | School library services                                                                                                    |
|                                                                                              | entity, a public child or family service agency, a Triba                                                                                                    | Public library services                                                                                                    |
|                                                                                              | local, or Tribal government organization is a Federal, State,                                                                                                    | Public education                                                                                                    |
|                                                                                              | A supervised annulation is a factored from                                                                                                    | Public health (See Section 6)                                                                                                    |
|                                                                                              | 9. Is your employer a povernmental organization?                                                                                                    | Public service for the elderly                                                                                                    |
|                                                                                              | under the Family Medical Leave Act of 1993.                                                                                                    | Public service for individuals with disabilities                                                                                                    |
|                                                                                              | Include vacation, leave time, or any leave taken                                                                                                    | Early childhood education (See Section 6)                                                                                                    |
|                                                                                              | <ol> <li>Hours Per Week (Average) 40</li> </ol>                                                                                                    | Public interest legal services (See Section 6)                                                                                                    |
|                                                                                              | 7. Employment Status: Pue-time O Part-Time                                                                                                    | Law enforcement                                                                                                    |
|                                                                                              | E sui Employed                                                                                                    | Public safety                                                                                                    |

#### Step 7:

- Click box in popup window that says "Adopt Your Signature"
- Enter your full name and initials
- Select style, draw, or upload your signature

| Adopt Your Signature                                                                                                    |                                                                                      |                       |
|----------------------------------------------------------------------------------------------------|--------------------------------------------------------------------------------------|-----------------------|
| Confirm your name, initials, and signature.                                                                                                    |                                                                                      |                       |
| * Required                                                                                                    |                                                                                      |                       |
| Full Name*                                                                                                    | tvitials*                                                                            |                       |
| DecuSign                                                                                                    | 0                                                                                    |                       |
| DAVESTALA D                                                                                                    |                                                                                      | Change Styl           |
| By selecting Adopt and Sign, I agree that the signature and initials will be the electronic rep<br>my agent) use them on documents, including legally binding contracts - just the same as a | esentation of my signature and initials for a<br>sen-and-paper signature or initial. | I purposes when I (or |
| ADOPT AND SIGN CANCEL                                                                                                    |                                                                                      |                       |
|                                                                                                    |                                                                                      |                       |

#### Step 8:

 Click "Finish" button to submit the form, either at the top or bottom of the page

| Datef Briest First/ to send the completed document.                                                                                                    |                                                                                                 | FINISH OTHER ACTIONS + |
|----------------------------------------------------------------------------------------------------|-------------------------------------------------------------------------------------------------|------------------------|
| E 99<br>7. Emplo<br>4. Huan<br>8. Lyser<br>9. Lyser<br>9. Lyser<br>0. So<br>0. So<br>0. | Contract Status                                                                                 |                        |
|                                                                                                    | Ready to Finish?<br>No/or corported the required holes, flowing your work, then sales of FINESH |                        |

#### Step 9:

- You do not need to "Log in" to DocuSign to view the document to finish submitting it
- Click "No thanks" in the popup window

| Done! Select Finish to send the completed document.                                                                               |                                                                                                    |                                                                   |                        | <u>n</u>                                         | FINISH | OTHER ACTIONS + |
|----------------------------------------------------------------------------------------------------|----------------------------------------------------------------------------------------------------|-------------------------------------------------------------------|------------------------|--------------------------------------------------|--------|-----------------|
|                                                                                                    | Log in to DocuSign                                                                                                    | *                                                                 | •                      |                                                  |        |                 |
| Still Employed<br>7. Employment Statu<br>8. Hours Per Week (A<br>Include vacation<br>under the Family 5.<br>9. Access proceedings | A copy of this document has been saved to your log in to view it.                                                                                                    | locuSign account. Pleas                                           | •                      | ee Section 6)<br>I Section 6)<br>Rh disabilities |        |                 |
| A governmenta<br>local, or Tribal gov<br>entity, a public chi<br>college or universi<br>AmeriCorps, Fedo,                         | LOG IN NO THANKS                                                                                                    | Other school-based sen                                            | lices                  |                                                  |        |                 |
| No - Continue to                                                                                                    | item 10.                                                                                                    | None of the above - the                                           | emplo                  | yer does not                                     |        |                 |
| SECTION 4: EMPLOYER                                                                                                    | CERTIFICATION (TO BE COMPLETED BY THE EM                                                                                                    | PLOYER                                                            |                        |                                                  |        |                 |
| By signing, I certify (1)<br>belief, (2) that I am an a<br>named in Section 1 is or<br>Note: If any of the inform                 | that the information in Section 3 is true, complete,<br>uthorized official (see Section 6) of the organization<br>was an employee of the organization named in Se-<br>nation is recent out to althered in Section 3. | ind correct to the best of<br>inamed in Section 3, an<br>ction 3. | of any k<br>od (31) ti | nowledge and<br>hat the borrower                 |        |                 |

 A new page will appear saying "You've finished signing!"

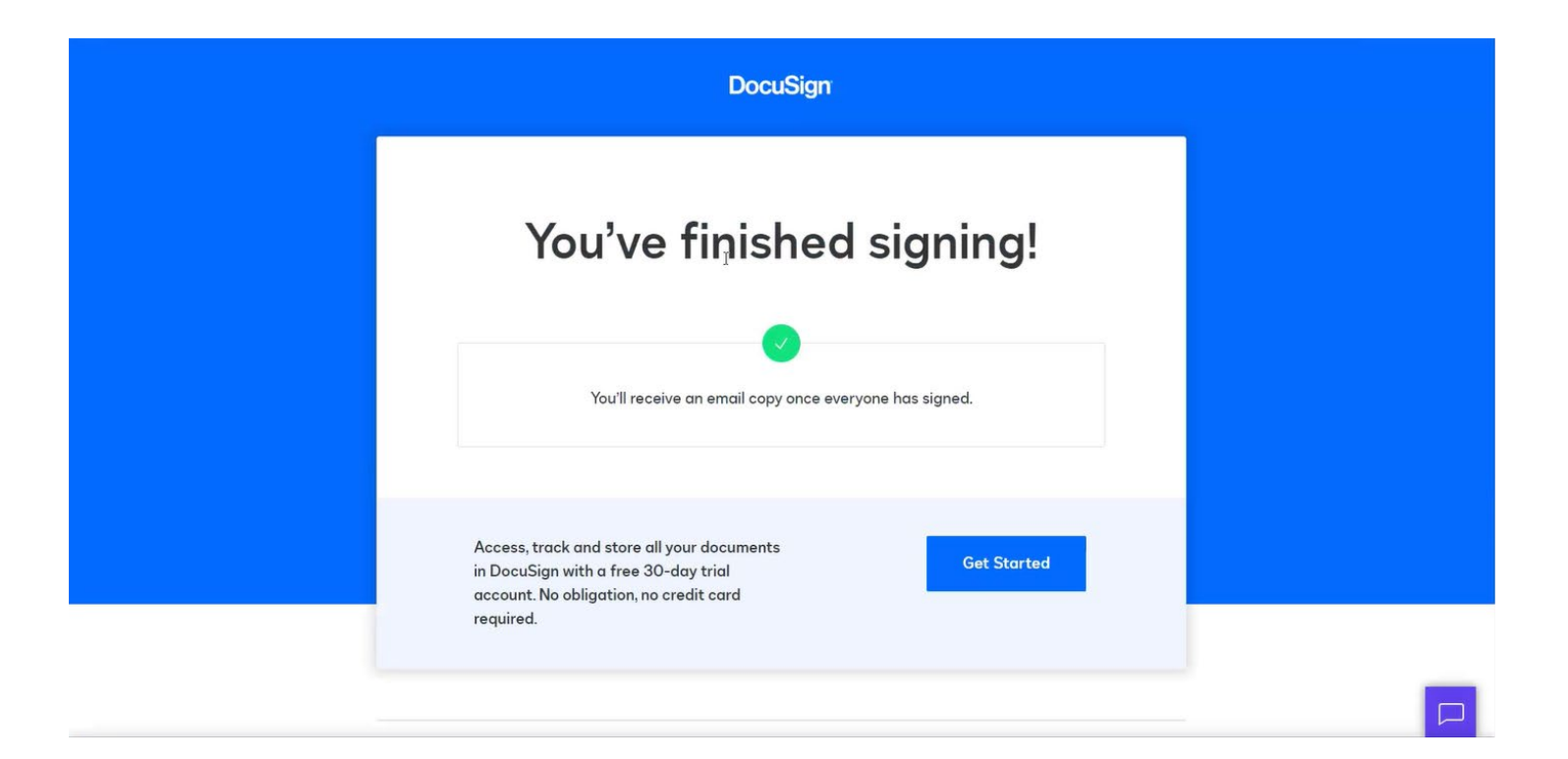

You will receive a confirmation email that you signed the **PSLF** Form as well as a copy of the completed document

## Federal Student Aid

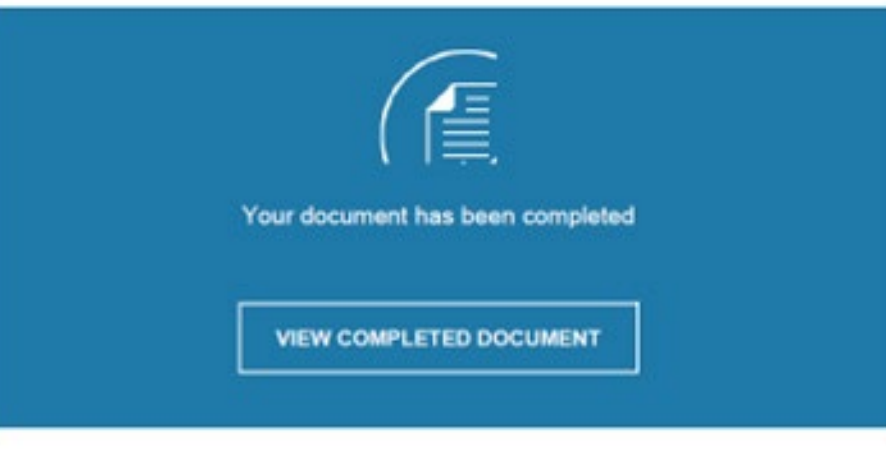

Your Electronic Signature for Your Employee's PSLF Form Has Been Received

We've received your electronic signature as part of the Public Service Loan Forgiveness (PSLF) & Temporary Expanded PSLF (TEPSLF) Certification & Application (PSLF Form) submission for Employee's Name.

We will notify Employee's Name that you have completed your portion of the PSLF form.

For additional technical support, call 1-800-433-3243.

Powered by DocuSign

#### Signature Examples for Manual PSLF Forms

| Signature Type                                                        | Yes/No |
|-----------------------------------------------------------------------|--------|
| Hand drawn from signature pad, mouse or finger                        | Y      |
| Typed signature using a cursive font or any other font                | Ν      |
| A scanned photo of a signature that was hand drawn on paper           | Y      |
| A digital certificate-based signature                                 | Ν      |
| A wet signature that was drawn in ink and sent in its original format | Y      |

## FOR MORE INFORMATION:

#### For employers:

loanadvocate@wsac.wa.gov HR Professional Portal PSLF@ofm.wa.gov

For employees: <u>Washington State Student Complaint Portal</u> <u>Public Service Loan Forgiveness (PSLF) | WSAC (wa.gov)</u>

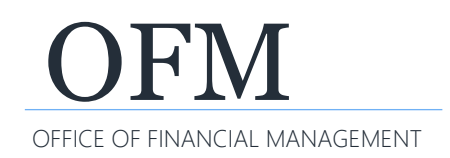

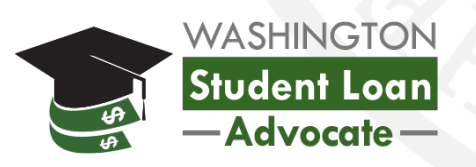